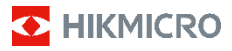

## Yangınla Mücadele için Termal Kamera HIKMICRO FB Serisi Kullanım Kılavuzu

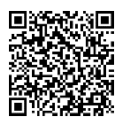

Bize Ulaşın

## Yasal Bilgiler

# © Hangzhou Microimage Software Co., Ltd. Tüm hakları saklıdır.

#### Bu Kılavuz hakkında

Kılavuz, Ürünün kullanımı ve yönetimi ile ilgili talimatları içerir. Resimler, çizelgeler, görüntüler ve buradaki diğer tüm bilgiler, yalnızca tanımlama ve açıklama amaçlıdır. Kılavuzda bulunan bilgiler, yazılım güncellemeleri veya başka nedenlerden dolayı önceden haber verilmeksizin değiştirilebilir. Lütfen bu Kılavuzun en son sürümü için HIKMICRO web sitesine (www.hikmicrotech.com) bakın.

Lütfen bu Kılavuzu, Ürünü destekleme konusunda eğitilmiş profesyonellerin rehberliği ve yardımı ile kullanın.

#### Ticari Markalar

HIKMICRO ve diğer HIKMICRO ticari markaları ve logoları, çeşitli yargı alanlarında HIKMICRO'nun özellikleridir.

Bahsedilen diğer ticari markalar ve logolar ilgili sahiplerinin mülkiyetindedir.

#### Yasal Uyarı

YÜRÜRLÜKTEKİ YASALARIN İZİN VERDİĞİ AZAMİ ÖLÇÜDE, BU KILAVUZ VE AÇIKLANAN ÜRÜN, DONANIMI, YAZILIMI VE ÜRÜN YAZILIMI İLE "OLDUĞU GİBİ" VE "TÜM ARIZALAR VE HATALAR ILE" SAĞLANIR. HIKMICRO, SINIRLAMA, SATILABILIRLIK, KALITE MEMNUNIYETI VEYA BELİRLİ BİR AMACA UYGUNLUK DAHİL, AÇIK VEYA ZIMNİ HİÇBİR GARANTİ VERMEZ. ÜRÜNÜN SİZİN TARAFINÍZDAN KULLANIMI KENDÍ SORUMLULUĞUNUZDADIR. HIKMICRO HİÇBİR DURUMDA, BU ÜRÜNÜN KULLANIMI İLE BAĞLANTILI OLARAK, HIKMICRO BU TÜR HASARLARIN OLASILIĞI HAKKINDA BİLGİLENDİRİLMİŞ OLSA BİLE, İŞ KARLARININ KAYBI, İŞ KESINTISI, VERİ KAYBI, SISTEM KESINTISI, BELGE KAYBI, SÖZLEŞMENIN İHLALİ (İHMAL DAHİL), ÜRÜN SORUMLULUĞU GİBİ ZARARLAR DA DAHLİ OLMAK ÜZERE, ÖZEL, SONUÇSAL, TESADÜFİ VEYA DOLAYLI ZARARLAR İÇİN SİZE KARŞI SORUMLU OLMAYACAKTIR. HIKMICRO'NUN, İNTERNETİNİN DOĞAL GÜVENLİK RİSKLERİNİN GETİRDİĞİ SİBER SALDIRI, HACKER SALDIRISI, HACKER SALDIRISI, VİRÜS BULASMASINDAN KAYNAKLANAN ANORMAL ÇALIŞMA, GİZLİLİK SIZINTISI VEYA DİĞER ŹARÁRLARDAN HERHANGI BIR SORUMLULUK ALMAYACAĞINI KABUL EDİYORSUNUZ; ANCAK HIKMICRO, GEREKİRSE ZAMANINDA TEKNİK DESTEK SAĞLAYACAKTIR. BU ÜRÜNÜ GEÇERLİ TÜM YASALARA UYGUN OLARAK KULLÁNMAYI KABUL EDİYORSUNUZ VE KULLANIMİNIZIN GEÇERLİ YASALARA UYGUN OLMASINI SAĞLAMAKTAN YALNIZCA SİZ SORUMLUSUNUZ. ÖZELLİKLE, BU ÜRÜNÜ, SINIRLAMA OLMAKSIZIN, TANITIM HAKLARI, FİKRİ MÜLKİYET HAKLARI VEYA VERİ KORUMA VE DİĞER GİZLİLİK HAKLARI DA DAHİL OLMAK ÜZERE ÜÇÜNCÜ TARAFLARIN HAKLARINI İHLAL ETMEYECEK ŞEKİLDE KULLANMAKTAN SİZ SORUMLUSUNUZ. BU ÜRÜNÜ, TOPLU İMHA SİLAHLARININ GELİŞTİRİLMESİ VEYA ÜRETİMİ, KİMYAŞAL YA DA BİYOLOJİK SİLAHLARIN GELİSTİRİLMESİ VEYA ÜRETİMİ, HERHANGİ BİR NÜKLEER PATLAYICI YA DA GÜVENİLİR OLMAYAN NÜKLEER YAKIT DÖNGÜSÜ VEYA İNSAN HAKLARI IHLALLERININ DESTEKLENMESI DAHIL HICBIR YASAKLANMIŞ SON KULLANIM İÇİN KULLANMAYACAKSINIZ.

BU KILAVUZ İLE İLGİLİ YASA ARASINDA HERHANGİ BİR ÇELİŞKİ OLMASI DURUMUNDA, İKİNCİSİ GEÇERLİDİR.

## Mevzuat Bilgisi

Bu maddeler, yalnızca ilgili işarete veya bilgiye sahip ürünler için geçerlidir.

#### EU/Birleşik Krallık Uygunluk Beyanı

Bu ürün ve (varsa) verilen da "ĆE" aksesuarlar ile isaretlenmistir ve bu nedenle 2014/30/EU (EMCD) Direktifi ve 2011/65/EU (RoHS) Direktifinde listelenen ilgili uyumlaştırılmış Avrupa standartlarına uygundur.

Not: Giriş voltajı 50 ila 1000 VAC veya 75 ila 1500 VDC arasında olan ürünler, 2014/35/EU (LVD) Direktifine, geri kalan ürünler de 2001/95/EC (GPSD) Direktifine uygundur. Referans olması için lütfen ilgili güç kaynağı bilgilerini kontrol edin.

Bu ürün ve - varsa - verilen aksesuarlar da "UKCA" ile işaretlenmiştir ve bu nedenle aşağıdaki direktiflere uygundur: Elektromanyetik Uyumluluk Yönetmeliği 2016,

Elektrikli Ekipman (Güvenlik) Yönetmeliği 2016, Elektrikli ve Elektronik Ekipman Yönetmeliğinde Bazı Tehlikeli Maddelerin Kullanımının Kısıtlanması 2012.

Ürünle birlikte verilen pili olmayan cihaz için kalifiye bir üretici tarafından sağlanan pili kullanın. Ayrıntılı pil gereksinimleri için ürün teknik özelliklerine bakın

Beraberinde güç adaptörü verilmeyen cihaz için, kalifiye bir üretici tarafından sağlanan güç adaptörünü kullanın. Ayrıntılı güç gereksinimleri için ürün özelliklerine bakın.

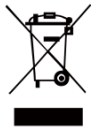

2012/19/EU Direktifi (WEEE direktifi): Bu sembolle işaretlenmiş ürünler, Avrupa Birliği'nde ayrıştırılmamış belediye atığı olarak bertaraf edilemez. Doğru geri dönüşüm için, eşdeğer yeni ekipman satın aldıktan sonra bu

ürünü yerel tedarikçinize iade edin veya belirtilen toplama noktalarında imha edin. Daha fazla bilgi için bkz: <u>www.recyclethis.info</u>.

Atık Elektrikli ve Elektronik Eşyalar Yönetmeliği 2013'e göre: Bu simgeyle işaretlenen ürünler Birleşik Krallık'ta sınıflandırılmamış belediye atığı olarak atılamaz. Doğru geri dönüşüm için, eşdeğer yeni ekipman satın aldıktan sonra bu ürünü yerel tedarikçinize iade edin veya belirtilen toplama noktalarında imha edin. Daha fazla bilgi için bkz: www.recyclethis.info.

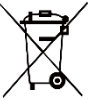

2006/66/EC Direktifi ve 2013/56/EU sayılı değişiklik (Pil Direktifi): Bu ürün, Avrupa Birliği'nde ayrıştırılmamış belediye atığı olarak imha edilemeyen bir

pil içermektedir. Pile özel bilgi edinmek için ürün belgelerine bakın. Pil, kadmiyum (Cd), kurşun (Pb) veya cıva (Hg) elementlerini gösteren harflerin de yer alabildiği bu sembolle işaretlenmiştir. Doğru bir geri dönüşüm için pili tedarikçinize veya belirlenmiş toplama noktasına geri götürün. Daha fazla bilgi için bkz: www.reççelethis.info.

U skladu sa propisima o baterijama i akumulatorima (puštanje u promet) iz 2008. godine i propisima o otpadnim baterijama i akumulatorima iz 2009. godine: Ovaj proizvod sadrži bateriju koja se ne sme odlagati kao nerazvrstani komunalni otpad u Ujedinjenom Kraljevstvu. Pile özel bilgi edinmek için ürün belgelerine bakın. Pil, kadmiyum (Cd), kurşun (Pb) veya cıva (Hg) elementlerini gösteren harflerin de yer alabildiği bu sembolle işaretlenmiştir. Doğru bir geri dönüşüm için pili tedarikçinize veya belirlenmiş toplama noktasına geri götürün. Daha fazla bilgi için bkz: www.recyclethis.info.

## Güvenlik Talimatı

Bu belgede bulunan semboller aşağıda açıklanmıştır.

| Sembol    | Açıklama                                                                                                    |
|-----------|----------------------------------------------------------------------------------------------------|
| 🖄 Tehlike | Önlenmediği takdirde ölüm<br>veya ciddi yaralanmayla<br>sonuçlanacak veya<br>sonuçlanabilecek tehlikeli bir<br>durumu belirtir.                                           |
| 🖄 Dikkat  | Kaçınılmadığı takdirde<br>ekipman hasarı, veri kaybı,<br>performansta düşüş veya<br>beklenmedik sonuçlara yol<br>açabilen ve tehlikeli olabilecek<br>bir durumu gösterir. |
| 🗔 Not     | Ana metindeki önemli noktaları<br>vurgulamak veya desteklemek<br>için ek bilgiler sağlar.                                                                                 |

Bu talimatlar ile tehlikeleri veya mal kayıplarını önlemek için kullanıcının ürünü doğru şekilde kullanabilmesinin sağlanması amaçlanmıştır.

#### Yasalar ve Yönetmelikler

 Ürünün yerel elektrik güvenliği düzenlemelerine kesinlikle uygun şekilde kullanılması gerekmektedir.

#### Ulaşım

- Cihazı taşırken orijinal ambalajının veya benzer bir ambalajın içerisine koyun.
- Ambalajından çıkardıktan sonra tüm ambalajları ileride kullanmak üzere saklayın. Herhangi bir arıza meydana gelmesi halinde cihazı orijinal sargısıyla birlikte fabrikaya iade etmeniz gerekir. Orijinal ambalajı olmadan taşımak cihaza zarar verebilir bu durumda şirket hiçbir sorumluluk kabul etmeyecektir.
- Ürünü düşürmeyin veya fiziksel darbeye maruz bırakmayın. Cihazı manyetik girişimden uzak tutun.

#### Güç Kaynağı

- Giriş voltajı, IEC61010-1 standardına göre Sınırlı Güç Kaynağını (3,7 VDC, 0,5 A) karşılamalıdır. Ayrıntılı bilgi için lütfen teknik özelliklere bakın.
- Fişin elektrik prizine düzgün şekilde takıldığından emin olun.
- Aşırı yükten kaynaklı aşırı ısınmayı veya yangın tehlikelerini önlemek için bir güç kaynağına birden fazla cihaz TAKMAYIN.

Pil

- Dahili pil sökülemez. Gerekiyorsa onarım için lütfen üreticiyle iletişime geçin. Yanlış tipte bir pil takılırsa pil patlayabilir. Yalnızca aynı veya eşdeğer tipte batarya ile değiştirin.
- Pili ateşe veya sıcak fırına atmayın veya pili mekanik olarak patlayabilecek şekilde ezmeyin

veya kesmeyin.

- Pili, patlamaya veya yanıcı sıvı veya gaz sızıntısına neden olabilecek aşırı yüksek sıcaklıktaki bir ortamda bırakmayın.
- Pili, patlamaya veya yanıcı sıvı veya gaz sızıntısına neden olabilecek aşırı düşük hava basıncına maruz bırakmayın.
- Kullanılmış pilleri, pil üreticisi tarafından sağlanan talimatlara uygun olarak imha edin.
- Pil uzun süre kullanılmadan saklanacaksa pilin kalitesinin devam ettirilmesi için her altı ayda bir tam olarak şarj edilmesini sağlayın. Aksi takdirde hasar meydana gelebilir.
- Cihaz kapalıyken ve RTC pili dolu olduğunda zaman ayarları 4 ay boyunca saklanabilir.
- İlk kullanımdan önce lityum pili 8 saatten fazla şarj edin.

#### Bakım

- Ürün düzgün şekilde çalışmıyorsa lütfen bayiinizle veya en yakın servis merkeziyle iletişime geçin. Yetkisiz onarım veya bakımdan kaynaklanan sorunlar için herhangi bir sorumluluk kabul etmeyiz.
- Cihazı temiz bir bez ve gerekirse az miktarda etanol ile hafifçe silin.
- Ekipman, üretici tarafından belirtilmeyen bir şekilde kullanılırsa cihaz tarafından sağlanan koruma bozulabilir.
- Kameranız, görüntü kalitesini ve ölçüm doğruluğunu en uygun hale getirmek için belirli aralıklarla kendi kendine kalibrasyon işlemi gerçekleştirir. Bu işlem esnasında görüntü kısa süreli duraklatılır ve deklanşör dedektörün önünde hareket ederken bir "klik" sesi duyarsınız. Kendi kendine kalibrasyon, başlatma sırasında veya çok soğuk ya da sıcak ortamlarda daha sık gerçekleşir. Bu, kameranız için en iyi performansı sağlamak üzere işlemin normal bir kısmıdır.

#### Kalibrasyon Hizmeti

Cihazı yılda bir kez kalibrasyon için geri göndermenizi öneririz. Bakım noktaları hakkında bilgi için lütfen yerel bayi ile iletişime geçin. Daha ayrıntılı kalibrasyon hizmetleri için lütfen https://www.hikmicrotech.com/en/support/calibrati on-service.html adresini ziyaret edin.

#### Teknik Destek

https://www.hikmicrotech.com/en/contact-us.html portalı, bir HIKMICRO müşterisi olarak HIKMICRO ürünlerinizden en iyi şekilde yararlanmanıza yardımcı olacaktır. Portal, destek ekibimize, yazılım ve belgelere, hizmet bağlantılarına vb. erişmenizi sağlar.

#### Kullanma Ortamı

- Çalışma ortamının cihazın gereksinimlerini karşıladığından emin olun. Çalışma sıcaklığı -10 °C ila 50 °C (14 °F ila 122 °F) arasında olmalıdır. Ortam sıcaklığı -10 °C ila 90 °C (14 °F ila 194°F) için 10 dakikaya kadar; ortam sıcaklığı -10 °C ila 115°C (14 °F ila 239 °F) için 2 dakikaya kadar. Nem oranı yoğuşmasız olarak %95'ten az olmalıdır.
- Cihazı yüksek elektromanyetik radyasyona sahip veya tozlu ortamlarda BULUNDURMAYIN.
- Lensi, güneşe veya herhangi bir parlak ışığa doğru tutmayın.

#### Acil Durum

Cihazdan duman, koku veya ses geliyorsa hemen gücü kapatarak güç kablosunun bağlantısını kesin ve servis merkeziyle iletişime geçin.

#### Üretim Adresi:

Oda 313, Birim B, Bina 2, 399 Danfeng Caddesi, Xixing Nahiyesi, Binjiang Bölgesi, Hangzhou, Zhejiang 310052, Çin

Hangzhou Microimage Software Co., Ltd.

UYGUNLUK BİLDİRİMİ: Termal serisi ürünler, sınırlama olmaksızın Amerika Birleşik Devletleri, Avrupa Birliği, Birleşik Krallık ve V eya Wassenaar Düzenlemesinin diğer üye ülkeleri dahil olmak üzere çeşitli ülke veya bölgelerde ihracat kontrollerine tabi olabilir. Termal serisi ürünleri farklı ülkeler arasında transfer etmeyi, ihraç etmeyi veya yeniden ihraç etmeyi düşünüyorsanız, lütfen gerekli ihracat lisansı gereklilikleri için profesyonel hukuk veya uyum uzmanınıza veya yerel hükümet yetkililerine danışın.

## İÇİNDEKİLER

| 1 | G    | )iriş                             | 1      |
|---|------|-----------------------------------|--------|
|   | 1.1  | Ürün Tanıtımı                     | 1      |
|   | 1.2  | Ana İşlev                         | 1      |
|   | 1.3  | Görünüm                           | 2      |
|   | 1.4  | Canlı Görüntüleme                 |        |
| 2 | Baş  | larken                            | 4      |
| 3 | Tem  | nel İşlemler                      | 5      |
|   | 3.1  | Şarj Cihazı                       | 5      |
|   | 3.2  | Güç Açma/Kapatma                  | 5      |
|   | 3.3  | LED Işık Ayarı                    | 6      |
|   | 3.4  | Ekran Parlaklığını Ayarlama       | 6      |
|   | 3.5  | Görüntü Modunu Ayarlama           | 6      |
|   | 3.6  | Yangınla Mücadele Paletlerini Aya | arlama |
|   |      |                                   | 7      |
|   | 3.7  | Anlık Görüntüleri Yakalar         | 8      |
|   | 3.8  | Dosyaları Yönetme                 | 9      |
| 4 | Sica | ıklık Ölçümü                      | 10     |
|   | 4.1  | Ölçüm Parametrelerini Ayarlama    | 10     |
|   | 4.2  | Ölçüm Aracını Ayarlama            | 10     |
|   | 4.3  | Sıcaklık Alarmını Ayarlama        | 11     |
| 5 | Diğe | er Ayarlar                        | 11     |
|   | 5.1  | Ekranı Yayınlama                  | 11     |
|   | 5.2  | Marka Logosunu Ayarlama           | 12     |
|   | 5.3  | Cihaz Bilgilerini Görüntüleme     | 12     |
|   | 5.4  | Saat ve Tarihi Ayarlama           | 12     |
|   | 5.5  | Dili Ayarlama                     | 12     |
|   | 5.6  | Depolamayı Biçimlendirme          | 13     |
| 6 | Bak  | ım                                | 13     |
|   | 6.1  | Yükselt                           | 13     |
|   | 6.2  | İşlem Günlüklerini Toplama        | 13     |
|   | 6.3  | Cihazı Geri Yükle                 | 14     |
| 7 | Sik  | Sorulan Sorular (SSS)             | 14     |
|   |      |                                   |        |

## 1 Giriş

## 1.1 Ürün Tanıtımı

Yangınla mücadele için termal kamera, denetleyenlerin zifiri karanlıkta ve dumanda gözlem yapmaları için tasarlanmış, hayat kurtarmaya, varlıkları korumaya ve denetleyenleri güvende tutmaya yardımcı olan sağlam, kompakt, yüksek kaliteli bir termal görüntüleme kamerasıdır. Çeşitli yangınla mücadele paletleri çoğu senaryo için yeterlidir.

## 1.2 Ana İşlev

## Sıcaklık Ölçümü

Cihaz gerçek zamanlı sıcaklığı algılar ve ekranda gösterir.

#### Yangınla Mücadele Paletleri

Cihaz; kurtarma, yangın, bina, sıcak alan, soğuk alan vb. dahil olmak üzere birden fazla yangınla mücadele paletini destekler.

#### Alarm

Hedefin sıcaklığı eşik değerinden yüksek olduğunda cihaz sesli ve yanıp sönen alarm verir.

#### SuperIR

Cihaz, görüntü kalitesini artırmak için **SuperIR**'ı destekler.

## İstemci Yazılım Bağlantısı

PC: Resimleri profesyonelce çevrim dışı analiz etmek ve bilgisayarınızda özel biçimli bir rapor oluşturmak için HIKMICRO Analyzer (https://www.hikmicrotech.com/en/industria I-products/hikmicro-analyzer-software.html) uygulamasını indirilebilirsiniz.

## 1.3 Görünüm

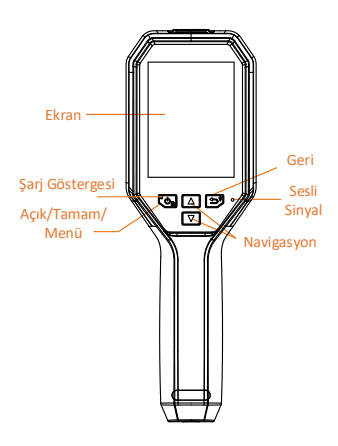

| Düğme        | Fonksiyon                   |
|--------------|-----------------------------|
|              | Basılı tutma: Güç           |
| C als        | Açma/Kapatma                |
|              | Basma: Menüyü görüntüleyin  |
|              | veya işlemi onaylayın.      |
|              | Canlı Görüntü: LED ışığı    |
|              | hızlıca açmak/kapatmak için |
| (~~ <b>?</b> | basılı tutun.               |
|              | Menü Modu: Menüden çıkmak   |
|              | veya önceki menüye geri     |
|              | dönmek için basın.          |
|              | Canlı Görüntü: Görüntü      |
|              | modları arasında geçiş      |
| $\square$    | yapmak için 🖾 öğesine ve    |
|              | yangınla mücadele paletleri |
|              | arasında geçiş yapmak için  |
| $\Box$       | 🖾 öğesine basın.            |
|              | Menü Modu: Parametreleri    |
|              | seçmek için 🛆 ve 🔽          |
|              | düğmelerine basın.          |
|              | Canlı Görüntü: Anlık        |
| Tetik        | görüntüleri yakalamak için  |
|              | tetiği çekin.               |
|              | Menü Modu: Canlı            |
|              | görüntülemeye geri dönmek   |
|              | için tetiğe basın.          |

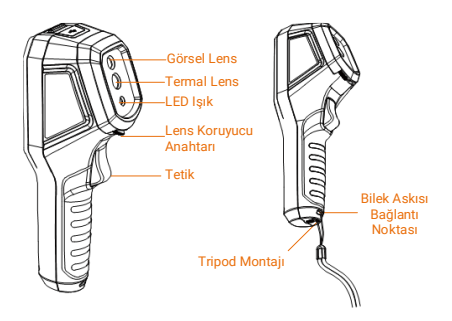

| Bileşen                      | Fonksiyon                                                                                |  |
|------------------------------|------------------------------------------------------------------------------------------|--|
| Şarj<br>Göstergesi           | Sürekli Kırmızı: Normal<br>şekilde şarj oluyor.<br>Sabit Yeşil: Tamamen dolu.            |  |
| Sesli<br>Sinyal              | Sesli alarm çıkışı.                                                                      |  |
| Type-C<br>Arayüz             | Birlikte verilen USB<br>kablosuyla kamerayı şarj<br>edin veya dosyaları dışa<br>aktarın. |  |
| LED İşık                     | Karanlık ortamda ışık<br>sağlayın.                                                       |  |
| Lens<br>Koruyucu<br>Anahtarı | Termal lensi korur.                                                                      |  |
| Tripod<br>Montajı            | UNC 1/4"-20 tripodunu<br>takın.                                                          |  |

💷 Not

- Görünüm ve düğme işlevleri, farklı modellere göre değişiklik gösterebilir.
- Kamera kullanılmıyorken lens koruyucunun takılması önerilir.

## 1.4 Canlı Görüntüleme

Farklı yangınla mücadele paletlerinin canlı görüntüleme arayüzü değişebilir. Gerçek canlı görüntüleme arayüzlerine bakın.

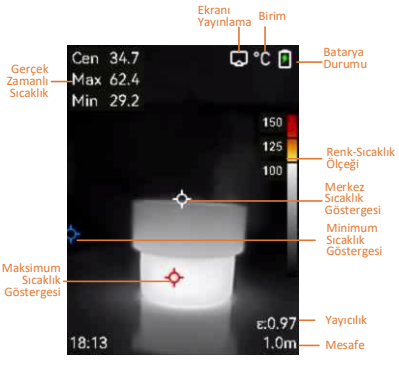

#### 🔃 Not

Bu kılavuz düzenli olarak güncellendiği için arayüzler, belirli kamera modeli sürümünüzden kısmen farklı olabilir. Lütfen asıl kamerava bakın.

Kameranız, görüntü kalitesini ve ölçüm doğruluğunu en uygun hale getirmek için belirli aralıklarla kendi kendine kalibrasyon işlemi gerçekleştirir. Bu işlem esnasında görüntü kısa süreli duraklatılır ve deklanşör dedektörün önünde hareket ederken bir "klik" sesi duvarsınız. Kendi kendine kalibrasvon. başlatma sırasında veya çok soğuk ya da sıcak ortamlarda daha sık gerçekleşir. Bu, kameranız için en iyi performansı sağlamak üzere islemin normal bir kısmıdır.

## 2 Başlarken

Kamerayı kullanmaya başlamak için prosedürü izleyin:

## Adımlar:

- Kamerayı ilk kez kullanırken 3 saat 1 boyunca veya şarj göstergesi sabit yeşil renkte kalana kadar şarj edin. Daha fazla bilgi için bkz. 3.1 Sari Cihazı.
- Kamerayı açmak için 📞 düğmesini 2 basılı tutun.
- 3 Kamerayı hedefe doğrultun. Ortam karanlıksa LED ısığı acmak icin 🔊 düğmesini basılı tutun.
- düğmesine basarak uygun bir 4 görüntü modu seçin ve uygun palet seçmek için 🔽 düğmesine basın. Daha fazla bilgi için bkz. 3.5 Görüntü Modunu

## Ayarlama ve 3.6 Yangınla Mücadele Paletlerini Ayarlama

- 5 Görüntü yakalamak için tetiği çekin.
- 6 USB Type-A Type-C kablosunu kullanarak kamerayı PC'ye bağlayın ve aşağıdaki işlemlerden birini yapabilirsiniz:
- Dosyaları PC'ye dışa aktarın. Daha fazla bilgi için bkz. 3.8 Dosyaları Yönetme.
- Ekranı UVC protokol tabanlı istemci yazılımı veya oynatıcı üzerinden bilgisayara yayınlayın. Daha fazla bilgi için bkz. 5.1 Ekranı Yayınlama.

## 🗊 Not

Kamerayı açmadan önce lens koruyucunun çıkarıldığından emin olun.

## 3 Temel İşlemler

## 3.1 Şarj Cihazı

Kamera dahili bir pille donatılmıştır. Kameranın, pakette bulunan USB kablosu ve kamera üzerindeki Type-C arayüzü ile şarj edilmesi tavsiye edilir. Diğer üreticilerin USB-C - USB-C kablosunu kullanmayın.

Güç adaptörü (birlikte verilmez) aşağıdaki standartları karşılamalıdır:

- Çıkış Gerilimi/Akımı: 5 VDC/2 A
- Güç Çıkışı: 10 W

## Adımlar:

- 1 Kameranın üst kapağını açın.
- 2 Type-C arabirimi ve güç adaptörünü birlikte verilen USB kablosuyla bağlayın.
- 💷 Not
  - Kamera uzun bir süre kullanımda değilse ve aşırı boşalmışsa, kamerayı açmadan önce en az 30 dk süreyle şarj etmek önerilir.
  - Hem şarj hem de veri transferi için pakette bulunan USB kablosunu kullanmak önerilir.

## 3.2 Güç Açma/Kapatma

## Güç Açma

Lens kapağını çıkarın ve kamerayı açmak için 🍋 düğmesini üç saniyeden fazla basılı tutun. Kameranın arayüzü sabit olduğunda hedefi gözlemleyebilirsiniz.

## Güç Kapatma

Kamera açıkken, kapatmak için 😋 düğmesini üç saniye basılı tutun.

## Otomatik Kapanma Süresini Ayarlama

Canlı görüntü arayüzünde Ca tuşuna basın ve cihazın otomatik kapanma zamanını gerektiği gibi ayarlamak için Daha Fazla Ayar > Otomatik Kapanma bölümüne gidin.

## Otomatik Uykuyu Ayarlama

Canlı görüntüleme arayüzünde Calı görüntüleme arayüzünde Calı düğmesine basın ve otomatik uykudan önceki bekleme süresini ayarlamak için Daha Fazla Ayar > Otomatik Uyku bölümüne gidin. Ayarlanan bekleme süresinden daha uzun süreyle kamerada herhangi bir düğmeye basılmadığında kamera otomatik olarak uyku moduna girer. Kamerayı uyandırmak için bir düğmeye basın.

## 3.3 LED Işık Ayarı

Ortam karanlıksa LED ışığı açın. Şu yöntemleri kullanarak LED ışığı açıp kapatabilirsiniz:

- LED ışığı hızlıca açmak/kapatmak için canlı görüntülemede 3 öğesine basın.
- düğmesine basın ve LED ışığı açmak/kapatmak için Fener kısmına gidin.

## 3.4 Ekran Parlaklığını Ayarlama

- Canlı görüntü arayüzünde menüyü göstermek için 😋 düğmesine basın.
- 2 Ekran parlaklığını ayarlamak için **Ekran** Ayarları > Parlaklık bölümüne gidin.

## 3.5 Görüntü Modunu Ayarlama

Kameranın görüntü modlarını ayarlayabilirsiniz. *Adımlar:* 

- Aşağıdaki yollarla bir görüntü modu seçin:
- Ayarlar > Görüntü Ayarları > Görüntü Modu bölümüne gidin ve tercih ettiğiniz bir görüntü modu seçin.
- Görüntü modlarını değiştirmek için canlı görüntülemede düğmesine basın.
  - Termal: Yalnızca termal görüntüyü görüntüler.

- Birleştirme: Optik görüntüyü termal görüntü ile birleştirin. Bu modda net uçlu birleştirilmiş görüntü görüntülenir.
- PIP: Termal görüntünün bir kısmını optik görüntü üzerinde görüntüler.
- Görsel: Yalnızca görsel görüntüyü görüntüler.
- 2 İsteğe bağlı: Füzyon modunu seçerken, termal ve optik görüntülerin daha iyi örtüşmesi için Görüntü Ayarları > Paralaks Düzeltme bölümündeki hedefe olan mesafeye göre mesafeyi seçmeniz gerekir.
- 3 Kaydetmek ve çıkmak için düğmesine basın.

## 3.6 Yangınla Mücadele Paletlerini Ayarlama

Paletler, istediğiniz renkleri seçmenizi sağlar. Canlı görüntülemede 🔽 öğesine basarak paletleri değiştirin veya bir palet seçmek için Ayarlar > Paletler kısmına gidin.

| Açıklama                                                                                                    | Örnek             |
|----------------------------------------------------------------------------------------------------|-------------------|
| Temel (Varsayılan)<br>Yangınla mücadele,<br>canlı arama ve<br>kurtarma faaliyetleri<br>için uygundur. Gerçek<br>zamanlı sıcaklık,<br>renk-sıcaklık<br>ölçeğinde ilgilli<br>renklerle işaretlenir.                                       | 580               |
| Yangın Algılama<br>Çok sayıda açık<br>ateşin ve yüksek arka<br>plan sıcaklığının<br>olduğu sahnelere<br>uygulanabilir.<br>Ekran efekti temel<br>moda benzerdir.<br>Sadece kırmızı ve<br>sarı işaretin sıcaklık<br>eşiği daha yüksektir. | 650<br>430<br>250 |
| Siyah Sıcak<br>Yangınla mücadele,<br>canlı arama ve<br>kurtarma faaliyetleri<br>için uygundur.<br>Siyah-beyaz görüntü.<br>Koyu alanların<br>sıcaklığı daha<br>yüksektir.                                                                | *                 |

| Açıklama                                                                                                    | Örnek |  |
|----------------------------------------------------------------------------------------------------|-------|--|
| Beyaz Sıcak<br>Yangınla mücadele,<br>canlı arama ve<br>kurtarma faaliyetleri<br>için uygundur.<br>Siyah-beyaz görüntü.<br>Beyaz alanların<br>sıcaklığı daha<br>yüksektir.                                                                    | •     |  |
| Kurtarma<br>Tarlada, binada veya<br>trafik kazası<br>mahallinde insanları<br>aramak ve kurtarmak<br>için uygundur.<br>Ekran efekti temel<br>moda benzerdir.<br>Sadece kırmızı ve<br>sarı işaretleme için<br>sıcaklık eşiği daha<br>düşüktür. |       |  |
| Bina<br>Bina analizi ve bina<br>ile ilgili istisnaların<br>tespiti için<br>uygulanabilir. Termal<br>görüntüler yapı,<br>makine, boru ve<br>elektrik sistemi<br>hakkında bilgi<br>sağlavabilir.                                               |       |  |
| Sicak Alan<br>Yangın temel olarak<br>söndürüldükten<br>sonra revizyon<br>sırasında kalan<br>yangını, sudaki veya<br>açık alandaki<br>insanları vb. aramak<br>için uygulanabilir.<br>Yüksek sıcaklık<br>alanları kırmızı<br>renktedir.        |       |  |
| Soğuk Alan<br>Yanma için oksijen<br>veya yakıt<br>sağlayabilecek gaz<br>akışları gibi bir<br>yangında düşük<br>sıcaklık hedeflerini ve<br>soğuk noktaları tespit<br>etmek ve bunları<br>mavi renkte<br>işaretlemek için<br>uvgulanabilir.    |       |  |

## 3.7 Anlık Görüntüleri Yakalar

Canlı görüntüde anlık görüntü yakalayabilirsiniz. Anlık görüntünün küçük resmi canlı görüntüde gösterilir. Anlık görüntü otomatik olarak albümlere kaydedilecektir.

#### Adımlar:

- Canlı görüntüleme arayüzünde, anlık görüntü yakalamak için tetiği çekin.
- 2 İsteğe bağlı: Nesne anahatlarını geliştirmek amacıyla çekim yapmadan önce SuperIR'yi etkinleştirmek üzere Ayarlar > SuperIR'ye gidin.
- 3 İsteğe bağlı: Optik görüntünün ayrıca kaydedilmesi gerekiyorsa, Ayarlar > Yakalama Modu'na giderek Optik Görüntüyü Yakala seçimini yapın.
- 4 İsteğe bağlı: Yakalama modu ayarlamak için Ayarlar > Yakalama Modu bölümüne gidin.
  - Bir Görüntü Yakalama: Bir görüntü yakalamak için tetiğe bir kez basın.
  - Planlanmış Yakalama: Planlanmış yakalama için Aralık (çekilecek her bir anlık görüntünün zaman aralığı) ve Sayı (bir makarada çekilecek anlık görüntülerin 1 ila 10.000 aralığındaki sayısı) öğelerini ayarlayın. Canlı görüntülemede tetiğe basın, kamera ayarlanan aralığa göre ayarlanan görüntü sayısını yakalar. Yakalamayı durdurmak için tetiğe tekrar basın.
- 5 İsteğe bağlı: Yakalama işleminden önce dosya adlandırma kurallarını ayarlamak için Ayarlar > Yakalama Modu > Dosya Adlandırma kısmına gidin.

#### 🗇 Not

Kamera bilgisayara bağlıyken anlık görüntü yakalayamazsınız.

## 3.8 Dosyaları Yönetme

Albümlerdeki dosyaları görüntüleyebilir, silebilir ve dışa aktarabilirsiniz. *Adımlar*:

- Canlı görüntü arayüzünde menüyü göstermek için Col düğmesine basın.
- 4 Albümlere erişmek için Albümler seçimini yapın ve Ca düğmesine basın.
- 5 İstediğiniz görüntüyü seçin ve görüntülemek için 🔩 düğmesine basın. Görüntüleri izlerken şunlardan birini yapabilirsiniz:
- Silmek için 🖾 düğmesine basın.
- Görüntüleri değiştirmek için △/▽ düğmesine basın.

- Çıkış yapmak için 🖻 düğmesine basın.
- 6 Dosyaları PC'ye dışa aktarın.
  - Kamerayı USB kablosuyla PC'nize bağlayın ve algılanan diski açın.
  - Kameradaki istemde USB Sürücü seçimini yapın.
  - Dosyaları bilgisayara kopyalayıp yapıştırın ve görüntüleyin.
  - Kamera ile bilgisayar bağlantısını kesin.

## 4 Sıcaklık Ölçümü

Sıcaklık ölçüm işlevi, görüntünün gerçek zamanlı sıcaklığını sağlar. Sıcaklık bilgileri, ekranınızın sol üst kısmında görüntülenir.

## 4.1 Ölçüm Parametrelerini Ayarlama

Sıcaklık ölçümünün doğruluğunu artırmak için sıcaklık ölçüm parametrelerini ayarlayabilirsiniz.

## Adımlar:

- Canlı görüntü arayüzünde menüyü göstermek için Cal düğmesine basın.
- 2 İstenen parametreleri seçmek için △/
  ✓ düğmesine basın.
- Ayar arayüzüne gitmek için düğmesine basın.
- Mesafe: Hedef ve kamera arasındaki mesafeyi ayarlayın.
- **Birim**: Sıcaklık birimini ayarlamak için **Ekran Ayarları > Birim** seçeneğine gidin.
- 4 Kaydetmek ve çıkmak için düğmesine basın.

## 4.2 Ölçüm Aracını Ayarlama

## Adımlar:

- 2 △/ düğmelerine basın ve Ölçüm'ü seçin.
- 3 Canlı görüntüde göstermek istediğiniz sıcak noktayı, soğuk noktayı, orta noktayı

veya kullanıcı tarafından tanımlanmış noktaları seçin.

- 4 İsteğe bağlı: Gerekirse kullanıcı tarafından tanımlanmış noktaları özelleştirebilirsiniz.
  - Ölçüm'e gidin, kullanıcı tarafından tanımlanmış bir noktayı seçin ve düğmesine basın.
  - 2) Noktanın konumunu ayarlamak için ເພ]/ອ)/△/♡ öğesine basın.
  - Ayarı bitirmek için tetiğe basın.
- 5 Kamera, canlı görüntüleme arayüzünün sol üst tarafında gerçek zamanlı sıcaklığı gösterir.

## 4.3 Sıcaklık Alarmını Ayarlama

Alarm kurallarını ayarlayın, sıcaklık kuralı tetiklediğinde kamera alarm verecektir. *Adımlar:* 

- Canlı görüntü arayüzünde menüyü göstermek için 🍓 düğmesine basın.
- 2 △/ ▼ tuşlarına basın ve Alarm'ı seçin.
- 3 İşlevi etkinleştirmek için alüğmesine basın ve gerekli şekilde Yanıp Sönen Alarm veya Sesli Uyarı ayarını etkinleştirin.
  - Yanıp Sönen Alarm: Hedef sıcaklık, alarm eşiğini aştığında LED yanıp söner.
  - Sesli Uyarı: Hedef sıcaklık alarm eşiğini aştığında kamera bip sesi çıkarır.

#### 💷 Not

Yanıp sönen alarm etkinleştirildikten sonra LED ışık otomatik olarak kapanacaktır.

- 4 Ölçüm'ü seçin ve alarm kuralı ayarlayın(Daha Fazla/Daha Az). Alarmlar için eşik sıcaklığını ayarlamak üzere Alarm Eşiği ögesini seçin. Sahnede algılanan sıcaklık önceden ayarlanmış alarm kuralını karşılıyorsa alarm tetiklenecektir.
- 5 Kaydetmek ve çıkmak için düğmesine basın.

## 5 Diğer Ayarlar

## 5.1 Ekranı Yayınlama

Kamera, UVC protokol tabanlı istemci yazılımı veya oynatıcısı ile bilgisayara ekran yayınlamayı destekler. Kamerayı verilen USB kablosuyla bilgisayarınıza bağlayabilir ve kameranın gerçek zamanlı canlı görüntülemesini bilgisayarınıza

#### yansıtabilirsiniz. *Başlamadan Önce*

Yazılımını indirin ve istemciyi bilgisayarınıza kurun.

https://www.hikmicrotech.com/en/industrial -products/uvc-client/

#### . Adımlar:

- 1 Kamerayı USB kablosuyla PC'nize bağlayın ve algılanan diski açın.
- 2 Kameradaki istemde USB ile Ekran Yansıtma seçimini yapın.
- 3 Bilgisayarınızda UVC istemci yazılımını açtığınızda kameranın canlı görüntülemesini ve çalışmasını görüntüleyebilirsiniz.

## 5.2 Marka Logosunu Ayarlama

Marka logosu, ekranın sol alt köşesinde görüntülenen bir üretici logosudur.

- Adımlar:
- Canlı görüntüleme arayüzünde 🍓 düğmesine basın ve Ekran Ayarları > Marka Logosu kısmına gidin.
- Fonksiyonu etkinleştirmek için basın.
- Kaydetmek ve çıkmak için düğmesine basın.

#### Sonuç

Marka logosu canlı görüntü arayüzüne ve anlık görüntülere eklenir.

## 5.3 Cihaz Bilgilerini Görüntüleme

Canlı görüntüleme arayüzünde düğmesine basın ve kamera bilgilerini görüntülemek için Daha Fazla Ayar > Hakkında seçeneğine gidin.

## 5.4 Saat ve Tarihi Ayarlama

Saat ve tarih bilgisini ayarlamak için canlı görüntüleme arayüzünde Con düğmesine basın ve Daha Fazla Ayar > Saat ve Tarih bölümüne gidin.

## 5.5 Dili Ayarlama

Canlı görüntüleme arayüzünde 😋 düğmesine basın ve menü dilini ayarlamak için Daha Fazla Ayar > Dil kısmına gidin.

## 5.6 Depolamayı Biçimlendirme

#### Adımlar:

- 1 Canlı görüntüleme arayüzünde (생종) düğmesine basın ve Daha Fazla Ayar > Depolamayı Biçimlendir bölümüne gidin.
- 2 Depolamayı biçimlendirmeye başlamak için düğmesine basın ve Tamam ögesini seçin.

#### 💷 Not

İlk kullanımdan önce depolamayı biçimlendirin.

## 6 Bakım

## 6.1 Yükselt

#### Başlamadan Önce

- Öncelikle yükseltme dosyasını resmi web sitesinden indirin.
- Yükseltme sırasında otomatik kapanmayı önlemek üzere otomatik kapanma özelliğini kapatmak için Ayarlar > Daha Fazla Ayar > Otomatik Kapanma bölümüne gidin.

#### Adımlar:

- Kamerayı, verilen USB kablosu ile bilgisayarınıza bağlayın ve cihazdaki komut isteminde USB sürücü modunu seçin.
- 2 Algılana diski açın ve yükseltme dosyasını almak için sıkıştırılmış yükseltme paketini açın.
- Yükseltme dosyasını kopyalayın ve kameranın kök dizinine değiştirin.
- 4 Kamera ile bilgisayar bağlantısını kesin.
- 5 Kamerayı yeniden başlatın ve ardından otomatik olarak yükseltilecektir. Yükseltme işlemi ana arayüzde görüntülenecektir.

#### 💷 Not

Yükseltme işleminden sonra, kamera otomatik olarak yeniden başlatılır. Geçerli sürümü **Ayarlar > Daha Fazla Ayar > Hakkında** kısmından görüntüleyebilirsiniz.

## 6.2 İşlem Günlüklerini Toplama

Kamera yalnızca sorun giderme için işlem günlüklerini toplayıp depolama alanına kaydedebilir. Bu işlevi **Ayarlar > Daha Fazla Ayar > Günlükleri Kaydet** bölümünde açabilir/kapatabilirsiniz. Verilen USB kablosunu kullanarak kamerayı PC'ye bağlayabilirsiniz ve gerekmesi durumunda kameranın kök dizininde işlem günlüklerini (günlük dosyaları) dışa aktarmak için kamerada USB modu olarak USB Sürücüyü seçebilirsiniz.

## 6.3 Cihazı Geri Yükle

Canlı görüntüleme arayüzünde düğmesine basın ve kamerayı başlatmak ve varsayılan ayarları geri yüklemek için Daha Fazla Ayar > Cihazı Geri Yükle bölümüne gidi.

## 7 Sık Sorulan Sorular (SSS)

Cihazla ilgili genel SSS için aşağıdaki QR kodunu tarayın.

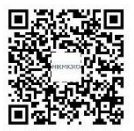

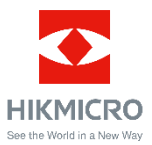

Facebook: HIKMICRO Thermography Instagram: hikmicro\_thermography E-posta: support@hikmicrotech.com Web sitesi: www.hikmicrotech.com LinkedIn: HIKMICRO

YouTube: HIKMICRO Thermography